Vot electrònic

# PROCEDIMENT DE VOT ELECTRÒNIC PER ALS ALUMNES DE LA UV

21/10/2015 - V1

INSTITUT DE ROBÒTICA I TECNOLOGIES DE LA INFORMACIÓ I LES COMUNICACIONS

C/ Catedràtic José Beltrán Apte 2085 46071 – València (SPAIN) NIF Q-4618001-D

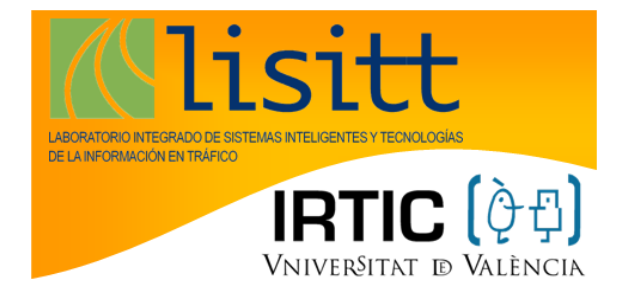

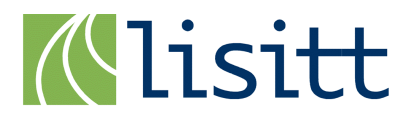

#### ÍNDEX DE CONTINGUT

| 1 | OBJECTE                              | 2  |
|---|--------------------------------------|----|
| 2 | ETAPES DEL PROCÉS DE VOT ELECTRÒNIC. | 2  |
| 3 | PROCEDIMENT DE VOT                   | 3  |
|   | 3.1 OBTENCIÓ DE LA CLAU DE VOT.      | 4  |
|   | 3.2 PROCEDIMENT DE VOTACIÓ           | 6  |
| 4 | INCIDÈNCIES                          | 9  |
| 5 | EL VOT ELECTRÒNIC EN 7 PASSOS        | 10 |

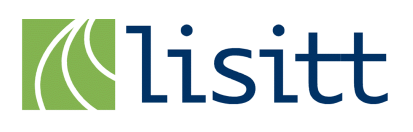

## PROCEDIMENT PER AL VOT ELECTRÒNIC DELS ALUMNES

### **1 OBJECTE**

L'objecte del present document és explicar de forma detallada els passos que tenen que realitzar els alumnes dels centres seleccionats en la prova pilot per a votar electrònicament en les pròximes eleccions de representants claustrals i representants de junta de centre.

### 2 ETAPES DEL PROCÉS DE VOT ELECTRÒNIC.

Dins del procés de vot electrònic s'identifiquen les etapes següents, que es mostren en la figura:

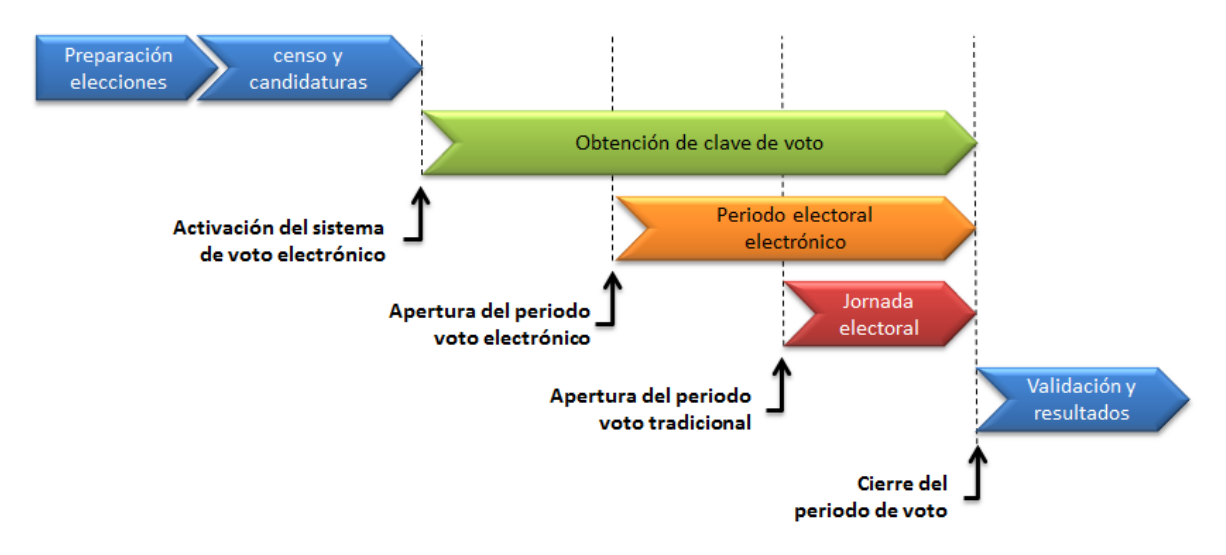

Les fases de preparació d'eleccions, comunicació de censos i recepció de candidatures són les tradicionals de qualsevol elecció. Una vegada corregit el cens i tancades les candidatures aquestes es graven en el sistema de votació i ja es pot activar el sistema de vot electrònic.

En el moment en què s'activa el sistema de vot electrònic, els alumnes inclosos en el cens poden obtenir la seua clau de vot. En aquest moment, qualsevol incidència sobre les dades del cens deurà ser gestionada per la junta electoral, que podrá modificar dades del cens i incloure nous alumnes si fóra necessari, quedant registrats tots els canvis en l'arxiu d'incidències del sistema.

El procés per a l'obtenció de la clau de vot romandrà actiu fins al tancament del període electoral.

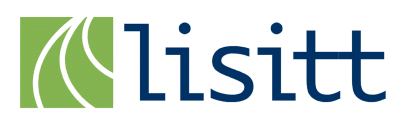

Amb l'obertura del període electoral electrònic es permetrà a l'alumne votar electrònicament fins la data i hora de tancament del període electoral.

Una vegada tancats els dos processos de vot, l'electrònic i el tradicional, es procedirà a verificar la validesa de la votació electrònica, comprovant que els vots emesos coincideixen amb els vots registrats en el sistema. La comprovació de vots emesos és doble, realitzant-se tant a nivell d'aplicació com de base de dades. Aquesta comprovació es realitza a nivell de taula i si tot és correcte s'obtindran els resultats.

### **3 PROCEDIMENT DE VOT**

S'ha dissenyat el procediment de vot electrònic per a un entorn "WEB Responsive", açò significa que l'accés al procediment de vot es realitza a través d'un navegador WEB, tant des d'un ordinador com des d'un dispositiu mòbil (Smartphone o Tablets) independentment del tipus de sistema operatiu que utilitzen, només és necessari disposar d'una connexió a internet.

Per a accedir al procés de vot, l'alumne haurà d'accedir a una pàgina WEB, la URL de la qual estarà disponible o en la secretaria virtual de la UV o en un enllaç des de la pàgina d'inici de la UV (aquest és un aspecte a determinar). En qualsevol cas la URL d'accés també es distribuirà per correu electrònic a tots els alumnes inclosos en el cens dels centres involucrats en el pilot. Per a accedir a aquesta pàgina WEB és necessari que s'identifique amb el seu **usuari i password de la universitat**, i només tindran accés els alumnes inclosos en el cens autoritzat per a la votació electrònica.

| 0/VotosIRTICWeb2/Votacion?inicio                                                  |                                |
|-----------------------------------------------------------------------------------|--------------------------------|
| a una página, arrástrala a esta barra de marcadores. Importar marcadores ahora    |                                |
| VNIVERSITAT<br>D VALÈNCIA Votaciones                                              | Valencià English               |
| Les teues votacions Actualizar                                                    | Tancar sesió i eixir           |
| Representants del Claustre                                                        |                                |
| Titulació: Cal sel·leccionar                                                      |                                |
| Data d'inici: 22/10/2015 09:48 Data de fi: 22/10/2015 10:30                       |                                |
| Estat: Pendent                                                                    |                                |
| Demanar Clau Votar                                                                |                                |
| © 2014 Servei d'Informàtica de la Universitat de València. Tel (+34) 963 54 43 10 | Normas de uso - Buzón UV - SSO |

Figura 1.- Pàgina inicial del procés de vot electrònic.

Una vegada accedida a la pàgina WEB (fig 1), l'alumne podrà sol·licitar la clau de vot, o realitzar el vot en cas que el període electoral estiga obert. En el cas que existisca més

d'una elecció, com ocorre en el pilot, apareixeran dues seccions iguals, una per a cada elecció, amb un botó de *"sol·licitud de clau"* i de *"votar"* per a cadascuna d'elles.

A continuació es descriu cadascun dels passos:

#### **3.1 O**BTENCIÓ DE LA CLAU DE VOT.

La clau de vot és un codi de 8 caràcters generat aleatòriament pel sistema i que és necessària per a poder accedir al procés de votació. Des de la pàgina inicial l'alumne podrà sol·licitar la clau de vot. Per a açò haurà d'introduir els 4 últims dígits del seu DNI o document d'identificació registrat en la universitat (fig 2).

El sistema permet només 3 intents per a la identificació. En cas de superar els intents definits es bloqueja l'usuari i serà necessari contactar amb la junta electoral per a desbloquejar-ho.

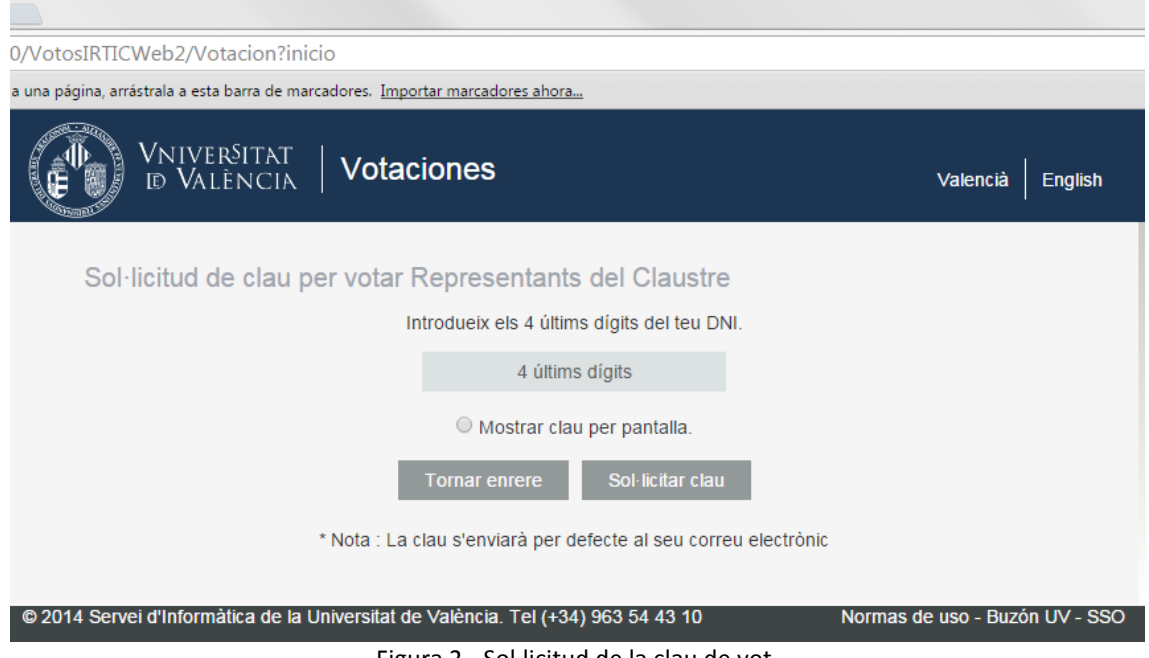

Figura 2.- Sol·licitud de la clau de vot.

Si el DNI és correcte el sistema li proporcionarà la clau, que es pot visualitzar en la pantalla de l'ordinador/dispositiu si es marca la casella corresponent, i que s'envia per correu electrònic signat electrònicament (fig. 3).

Mentre no s'haja realitzat la votació, un alumne pot sol·licitar tantes claus de vot com vulga, sent només vàlida l'última de les claus emeses i anul·lant-se totes les anteriors.

El sistema permet obtenir la clau de vot just abans de realitzar el procés de votació, i accedir directament a votar prement el botó "anar a votació" des de la pantalla de la clau de vot.

| 30/VotosIRTICWeb2/Votacion?inicio                                                                                                    |                              |
|----------------------------------------------------------------------------------------------------|------------------------------|
| a una página, arrástrala a esta barra de marcadores. Importar marcadores ahora                                                                                                    |                              |
| VNIVERSITAT<br>D VALÈNCIA   Votaciones                                                                                                    | Valencià English             |
| Clave generada con éxito<br>Su clave ha sido generada con éxito. Se le ha enviado un correo electrónico con el contenido<br>la clave ya que la necesitará para entrar en el sistema de votación posteriormente. | de la misma. No pierda       |
| Clave: Copiar al portapapers                                                                                                    |                              |
|                                                                                                    | Ir a votación                |
| © 2014 Servei d'Informàtica de la Universitat de València. Tel (+34) 963 54 43 10 No                                                                                                    | rmas de uso - Buzón UV - SSO |

Figura 3.- Clau de votació.

En el cas que existisquen diversos processos electorals en paral·lel (com ocorre en la prova pilot) serà necessari obtenir una clau de vot per a cadascun dels processos (les claus generades seran diferents i només seran vàlides per a l'elecció a la qual estan associades.

En el moment que s'ha començat el procés de votació l'obtenció de la clau de vot queda temporalment bloquejada fins que finalitza el procés de votació.

### 3.1.1 Alumnes pertanyents a diversos centres

Un aspecte particular del sistema de votació electrònica és que permet als alumnes matriculats en una titulació que depèn de més d'un centre seleccionar el centre al que vol estar adscrit a l'hora de votar, ja que només està permès votar una vegada.

En el cas d'alumnes pertanyents a més d'un centre, la selecció del centre es realitza dins del procediment d'obtenció de clau de vot, abans d'obtenir la clau (fig. 4).

Encara que ja s'haja seleccionat centre, i obtingut la clau de vot, és possible tornar a escollir centre accedint de nou al procés d'obtenció de clau de vot. Açò permet als alumnes canviar d'un centre a un altre les vegades que es vulga.

En el cas d'eleccions múltiples, el sistema permet a l'alumne escollir el centre al que volen estar adscrit en cadascuna de les eleccions. Es podria donar el cas que un alumne votara als representants de centre en un centre i als representants de claustre en un altre.

| 0/VotosIRTICWeb2/Votacion?inicio                                                                                                    |                                            |
|----------------------------------------------------------------------------------------------------|--------------------------------------------|
| a una página, arrástrala a esta barra de marcadores. Importar marcadores ahora                                                                                                    |                                            |
| VNIVERSITAT<br>D VALÈNCIA   Votaciones                                                                                                    | Valencià English                           |
| Per favor sel·leccione la titulació                                                                                                    |                                            |
|                                                                                                    |                                            |
| Degut a que está matriculat en més d'una titulació amb capacitat de participació per aquesta elec<br>que sel·leccione per quina titulació vol participar. Cada clau de votació que demane será única<br>titulació que especifique. | cció es necessari<br><b>ament per a la</b> |
| Podrà demanar quantes claus vuliga per a cada titulació, pero a soles será vàlida la última cl                                                                                                    | au demanada.                               |
| Una volta participe en aquesta votació amb una titulació no podrá tornar a votar amb altra<br>matriculat.                                                                                                    | a en la que estiga                         |
| Ontinyent<br>Ontinyent<br>Matemáticas<br>Aceptar Tornar enrere                                                                                                    |                                            |
| © 2014 Servei d'Informàtica de la Universitat de València. Tel (+34) 963 54 43 10 Norma                                                                                                    | as de uso - Buzón UV - SSO                 |

Figura 4.- Selecció de la titulació adscrita.

### **3.2 PROCEDIMENT DE VOTACIÓ**

L'accés al procediment de votació es realitza per la mateixa adreça URL (fig. 1). Si selecciona l'elecció a la qual es vol votar, i es prem el botó "votar". En aqueix moment el sistema li sol·licita la clau de vot proporcionada pel sistema (fig. 5).

| 0/VotosIRTICWeb2/Votacion?inicio                                                                                     |                                |
|----------------------------------------------------------------------------------------------------|--------------------------------|
| a una página, arrástrala a esta barra de marcadores. Importar marcadores ahora                                       |                                |
| VNIVERSITAT<br>D VALÈNCIA   Votaciones                                                                               | Valencià English               |
| Confirmació de la clau a Representants del Claustre<br>Introdueix la seua clau per a procedir a realitzar la votació | )                              |
| Clau                                                                                                    |                                |
| Tornar enrere Confirmar                                                                                              |                                |
| No tens clau de votació ? Demana una clicant açí.                                                                    |                                |
| @ 2014 Sanyai d'Informàtica de la Universitat de València Tel (+24) 062 54 42 40                                     | Normas de uso Buzón I IV - 880 |
|                                                                                                    | Normas de uso - Buzon OV - SSO |
| Figura 5 Introducció de la clau per a procedir a v                                                                   | votar.                         |

Si no es disposa de la clau de vot, o s'ha oblidat, és possible accedir de forma directa a la pàgina per a l'obtenció de claus (fig. 2) on es pot obtenir una al moment.

Si la identificació és correcta, se li mostren els candidats propis del seu centre (fig. 6). Els candidats apareixen ordenats de forma aleatòria, de manera que d'un alumne a un altre, l'ordre en què apareixen en pantalla serà diferent.

| 0/Votos   | IRTICWeb2/Vo          | otacion?inicio                                    |                       |                             |          |
|-----------|-----------------------|---------------------------------------------------|-----------------------|-----------------------------|----------|
| a una pág | ina, arrástrala a est | a barra de marcadores. <u>Importar marcadores</u> | ahora                 |                             |          |
|           | VNIVE<br>D VAI        | RÉITAT <b>Votaciones</b>                          |                       | Valencià E                  | English  |
|           | Candidatur            | es per a l'elecció : Represe                      | entants del Claust    | re                          |          |
|           |                       | Grup                                              | Cognoms Nom           | Selecció                    |          |
|           | •                     | BEA                                               |                       | 0                           |          |
|           | •                     | A Contracorrent                                   |                       | 0                           |          |
|           | •                     | Campus Jove                                       |                       | ۲                           |          |
|           | •                     | UEV                                               |                       | 0                           |          |
|           | •                     | Vot en blanc                                      |                       | ۲                           |          |
|           |                       |                                                   | 1                     | Eixir sense votar Confirmar |          |
| © 2014    | Servei d'Inform       | nàtica de la Universitat de València. Te          | el (+34) 963 54 43 10 | Normas de uso - Buzón l     | JV - SSO |

Figura 6.- Llistat de candidats i selecció de vots.

En la llista de candidats també apareix l'opció *"VOT EN BLANC"*. Aquesta opció sempre apareix en últim lloc. Cal ressenyar que en la votació electrònica no existeix el vot nul.

L'alumne haurà de seleccionar una de les candidatures o l'opció vot en blanc, si no ho fa el sistema no li permetrà votar.

Una vegada seleccionada l'opció i premut el botó de "votar", el sistema li mostra les dades del seu vot i l'elecció a la qual va a votar perquè l'alumne confirme que la informació és correcta (fig 7). En cas d'haver-se equivocat es pot tornar arrere i fins i tot eixir del procés sense votar.

| 0/Votos    | IRTICWeb2/Votacion?inic             | io                                   |                    |                               |
|------------|-------------------------------------|--------------------------------------|--------------------|-------------------------------|
| a una pági | ina, arrástrala a esta barra de mar | cadores. Importar marcadores ahora   |                    |                               |
|            | Vniversitat<br>d València           | Votaciones                           |                    | Valencià English              |
|            | Confirmació de la se                | elecció<br>ز Confirma realitzar la s | següent selecció ? |                               |
|            | Nom                                 | Cognoms                              | Candidatura        |                               |
|            | Voto en blanco                      | -                                    | Vot en blanc       |                               |
|            | Eixir sense votar                   |                                      | Acceptar Tornar a  | a seleccionar candidat        |
| © 2014     | Servei d'Informàtica de la L        | Iniversitat de València. Tel (+34) 9 | 63 54 43 10 N      | ormas de uso - Buzón UV - SSO |

Figura 7.- Confirmació de la selecció del candidat.

Confirmat el vot (fig. 8), aquest es registra en el sistema i s'envia per correu electrònic un justificant de vot indicant la data i hora en la qual s'ha votat. Aquest correu també va signat electrònicament per a evitar falsificacions.

| 0/VotosIRTICWeb2/Votacion?inic               | io                                                               |                     |                                     |             |  |
|----------------------------------------------|------------------------------------------------------------------|---------------------|-------------------------------------|-------------|--|
| a una página, arrástrala a esta barra de mar | cadores. Importar marcadores ahora                               |                     |                                     |             |  |
| Vniversitat<br>10 València                   | Votaciones                                                       |                     | Valencià                            | English     |  |
| Votacion finalizada                          |                                                                  |                     |                                     |             |  |
|                                              | ~                                                                |                     |                                     |             |  |
| Les seues dades han sigut                    | guardats amb èxit , gràcies per p                                | participar en les v | otacions de la Universitat de Valèr | ncia.       |  |
|                                              | Tanca                                                            | ar sesió i eixir    | Tornar a la llista de les votacio   | ns          |  |
|                                              |                                                                  |                     |                                     |             |  |
| © 2014 Servei d'Informàtica de la U          | niversitat de València. Tel (+34)                                | 963 54 43 10        | Normas de uso - Buz                 | ón UV - SSO |  |
| Figura 8                                     | Figura 8 Confirmació que la votació s'ha realitzat correctament. |                     |                                     |             |  |

Des d'aquesta pàgina es pot tornar a la llista de votacions, per si hi haguera una altra elecció que realitzar (com és el cas del prototip).

## 4 INCIDÈNCIES

El sistema permet la gestió d'una sèrie d'incidències que es produïsquen durant el període electoral electrònic. Aquestes incidències hauran de reportar-se a la junta electoral perquè les processen adequadament.

Les incidències que es poden gestionar són les següents:

- Donar d'alta un alumne no inclòs en el cens.
- Modificar el centre al que està assignat l'alumne.
- Assignar un usuari i password provisional per a accedir a l'URL de vot.
- Assignar un DNI provisional perquè es puga completar el procés d'identificació.
- Desbloquejar un usuari que ha superat el nombre d'intents d'identificació.

#### **EL VOT ELECTRÓNICO EN 7 PASSOS** 5

la teua clau de vot

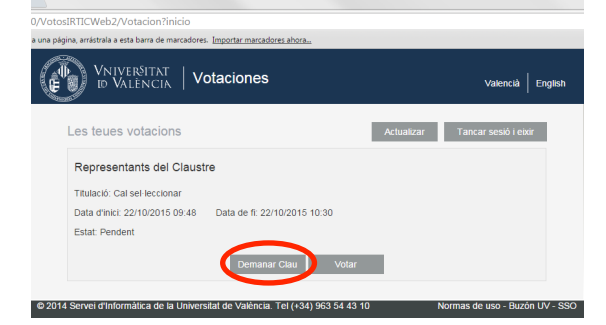

1º) Des de la pàgina de votacions accedeix a obtenir 2º) Introdueix les 4 últimes xifres del DNI i obtén la teua clau.

|                                                                 | Valencià Englis |
|-----------------------------------------------------------------|-----------------|
| Sol·licitud de clau per votar Representants del Claustre        |                 |
| Introdueix els 4 últims dígits del teu DNI.                     |                 |
| 4 útlims digits                                                 |                 |
| Mostrar clau per pantalla.                                      |                 |
| Tornar enrere Sol-licitar clau                                  |                 |
| * Nota : La clau s'enviarà per defecte al seu correu electrònic |                 |
|                                                                 |                 |

3º) Còpia o guarda la teua clau de vot i accedeix al procés de votacions.

| 30/VotosIRTICWeb2/Votacion?inicio                                                                                                    |                             |
|----------------------------------------------------------------------------------------------------|-----------------------------|
| a una página, arrástrala a esta barra de marcadores. Importar marcadores ahora                                                                                                    |                             |
| VNIVER <sup>SITAT</sup> Votaciones                                                                                                    | Valencià English            |
| Clave generada con éxito                                                                                                    |                             |
| Su clave ha sido generada con éxito. Se le ha enviado un correo electrónico con el contenido d<br>la clave ya que la necesitará para entrar en el sistema de votación posteriormente. | e la misma. No pierda       |
| Clave: Copiar al portapapers                                                                                                    |                             |
|                                                                                                    | Ir a votación               |
| © 2014 Servei d'Informàtica de la Universitat de València. Tel (+34) 963 54 43 10 Norm                                                                                                | has de uso - Buzón UV - SSO |

#### 4º) Introdueix la teua clau de vot i confirma-la.

| 0/VotosIRTICWeb2/Votacion?inicio                                                                                                    |                                |
|----------------------------------------------------------------------------------------------------|--------------------------------|
| a una página, arrástrala a esta barra de marcadores. Importar marcadores ahora                                                                         |                                |
| VNIVERSITAT   Votaciones                                                                                                    | Valencià English               |
| Confirmació de la clau a Representants del Claustre<br>Introdueix la seua clau per a procedir a realizar la votació<br>Clau<br>Tornar enrere Confirmar |                                |
| No tens clau de votació ? Demana una clicant açí.                                                                                                    |                                |
| © 2014 Servei d'Informàtica de la Universitat de València. Tel (+34) 963 54 43 10                                                                      | Normas de uso - Buzón UV - SSO |

#### 5º) Selecciona una candidatura i vota

| 0/VotosIRTICWeb2/Votacion?inicio |                                            |                      |                   |                    |         |
|----------------------------------|--------------------------------------------|----------------------|-------------------|--------------------|---------|
| a una página, arrástrala a esta  | a barra de marcadores. Importar marcadores | ahora                |                   |                    |         |
| WNIVE<br>ID VAL                  |                                            |                      |                   | Valencià Er        | nglish  |
| Candidatur                       | es per a l'elecció : Represe               | ntants del Claustr   | e                 |                    |         |
|                                  | Grup                                       | Cognoms Nom          | Sel               | ecció              |         |
| •                                | BEA                                        |                      |                   | 0                  |         |
| •                                | A Contracorrent                            |                      |                   | 0                  |         |
| •                                | Campus Jove                                |                      |                   | •                  |         |
| •                                | UEV                                        |                      |                   | 0                  |         |
| •                                | Vot en blanc                               |                      |                   | •                  |         |
|                                  |                                            |                      | Eixir sense votar | Confirmar          |         |
| © 2014 Servei d'Inform           | iàtica de la Universitat de València, Te   | l (+34) 963 54 43 10 | Norma             | s de uso - Buzón U | V - SSO |

#### 6º) Confirma la teua selecció

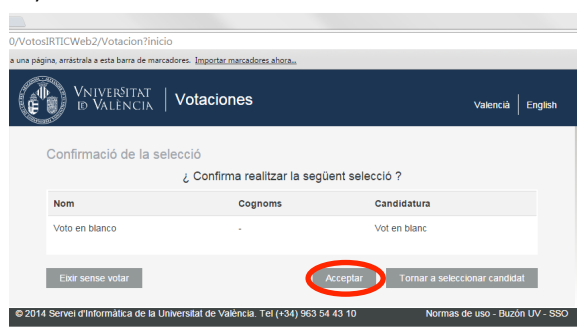

#### 7º) tanca la teua sessió

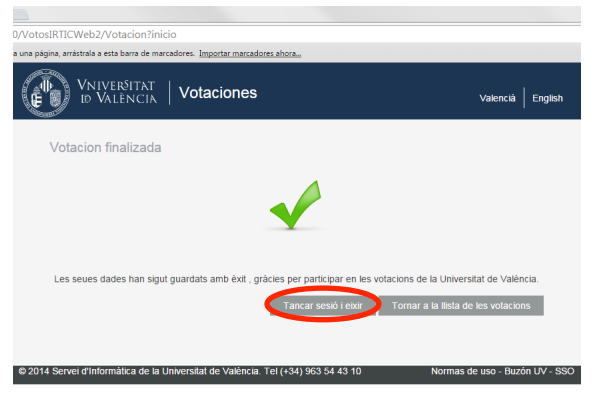